## **How To: Install Computer Updates**

- 1. Click the "Type here to search" box bottom left,
- 2. Type "update"
- 3. Press the "Enter" key

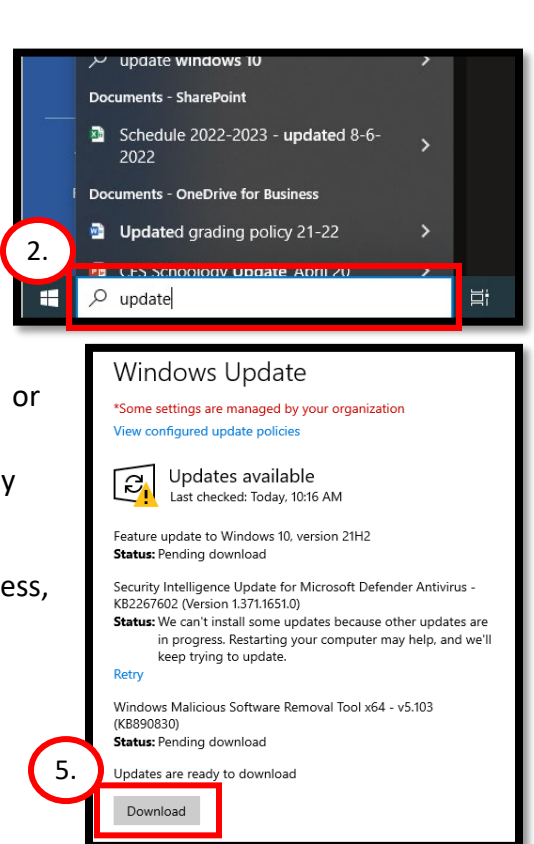

- If the laptop needs to be updated, you will see a "Download" or "Install" or "Restart" option
- 5. Click the button to begin the update process. This process may take 15-20 minutes.

If students are updating: laptops may go to sleep during this process, so have your students "swipe" the mouse periodically.

- 6. If you see "**View optional updates**" click the link and then
- Click the "arrow" icon to expand the optional updates
- 8. Click the checkbox next to all the available updates
- 9. Click "Download and install"

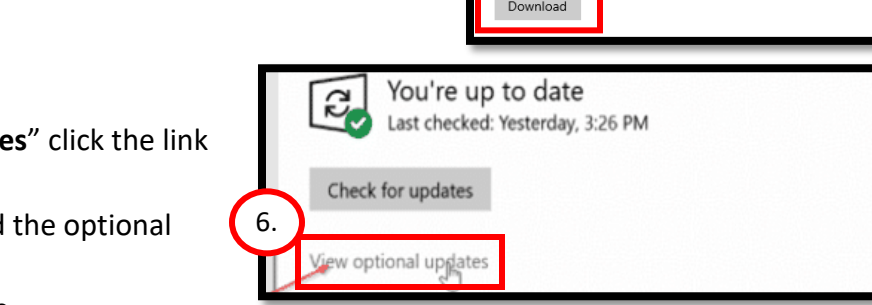

updates you want and then select Download and install

C

Status: Pending restart

Intel Corporatior

Status: Pending

Restart now

lative Update Preview for Windows 10 Version 2004 for x64-based Systems (KB4568831)

30.0.101.1338

This update is ready to install! We need your help deciding when to resta

Restart required

Feature update to Windows 10, version 21H2

10.

Schedule the restart

8.

7.

V\_Dth

 $\checkmark$ 

Download and install

9.

10. After all updates have downloaded, click "Restart"

Even if you see a green check mark, it is always good to click "Check for Updates" just to make sure!

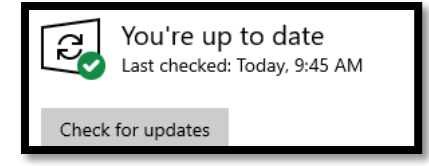